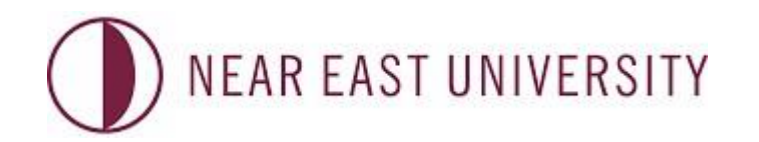

### ENSEIGNEMENT À DISTANCE ET CENTRE DE TECHNOLOGIE

# DIRECTIVES SUR LES EXAMENS EN LIGNE

(VERSION DES EXAMINÉS)

### Directives sur les procédures d'examen

## \*\* Avant d'accéder à l'examen en ligne, veuillez-vous assurer que vous remplissez les conditions suivantes

- 1. Vous devez disposer d'un ordinateur avec un micro intégré et une caméra en parfait état.
- 2. Vous devez être prêt à joindre l'examen 30 minutes avant.
- 3. La durée de l'examen est de 150 minutes
- **4.** Ayez sur vous votre pièce d'identité ou votre passeport, car vous devrez les présenter avant l'examen.
- 5. Vous devez être seul dans une pièce pendant que vous passez l'examen. En cas de nécessité, le surveillant vous demandera de faire le tour de la pièce en utilisant votre caméra. Assurez-vous que votre visage soit bien visible par le surveillant et les accessoires comme le chapeau sont interdits.
- **6.** Tout autre appareil électronique (téléphones portables, etc.) autre que celui utilisé pour l'examen doivent être ÉTEINTS.
- 7. Vous n'êtes pas autorisé à quitter votre siège avant la fin de l'examen. Tout acte suspect (regarder ailleurs que sur l'écran, ou se parler à haute voix) fera l'objet d'une investigation.
- 8. Gardez vos microphones allumés pendant toute la durée de l'examen.

Assurez-vous que vous avez installé le logiciel Safe Exam Browser avant le début de l'examen. Vous ne pourrez pas passer l'examen sans l'avoir fait.

9. Veuillez lancer SEB à partir du menu de démarrage de votre ordinateur pour accéder à

l'examen. Cela vous guidera automatiquement vers la plate-forme d'examen électronique.

- **10.** Pour se connecter à la plate-forme d'examen électronique, utilisez votre numéro d'étudiant comme nom d'utilisateur et comme mot de passe.
- 11. Une fois que vous êtes connecté, choisissez le fichier ENGLISH PREPARATORY SCHOOL.
- 12. Ensuite, choisissez "ENGLISH PROFICIENCY EXAM".

#### 13. Veuillez cliquer sur "Enregistrez-moi " ou " Beni kaydet ".

- 14. Choisissez la date de l'examen.
- **15.** Cliquez sur l'option qui dit "ouvrir l'examen avec Safe Exam Browser" OU si vous voyez

deux options comme 'LAUNCH SAFE EXAM BROWSER' or 'DOWNLOAD

CONFIGURATION' Vous pouvez choisir l'une ou l'autre de ses options pour accéder à

l'examen.

- **16.** Après avoir complété toutes ces étapes, entrez le mot de passe qui vous sera donné par le surveillant.
- **17.** Once you start the exam, the duration of the exam starts counting down. Since you will be given only ONE attempt to do the exam, be sure to submit your answers before logging out.
- **18.** Once the duration of the exam finishes, the system will automatically close itself regardles of whether you have finished answering or not.
- **19.** If you experience any kind of technical problems like connection problems during the exam, you are expected to join again in 8 minutes. Otherwise, you will not be admitted to the exam room again.
- **20.** You can navigate between the questions by using the next page or previous page buttons. If you would like to skip a question and answer it later, you can use 'flag question' button.
- **21.** Your grade will be calculated on the basis of the correct number of questions. You will not be penalized for the wrong answers. Therefore, be sure to chose an answer for each question.
- **22.** At the end of the exam, you need to submit your answers by clicking on 'Finish and Submit'. Otherwise, your score will not be recorded.

### IMPORTANT !!! - Safe Exam Browser (SEB)-

- 23. Once you start the exam through Safe Exam Browser, you can not quit without entering a password. When you finish, you will be given the password to log out. You can not continue the exam once you log out.
- 24. If your virus protection program blocks the installation of Safe Exam Browser, you can either disable the web shield temporarily until you finish the exam or uninstall the virus protection program to be able to install SEB.
- 25. When SEB starts running, you will not be able to use any applications on the computer including the Task Manager. PLEASE BE SURE THAT ALL THE APPLICATIONS ON YOUR COMPUTER ARE CLOSED BEFORE STARTING THE SAFE EXAM BROWSER.

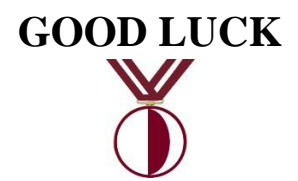